# **NOAA CWIP CA500D Report**

How to Process and Understand \_\_\_\_\_
 the CWIP CA500D Report

### **TABLE OF CONTENTS**

| Importance of Accuracy                |    |  |  |  |  |  |
|---------------------------------------|----|--|--|--|--|--|
| Processing the Report: Quick Steps    |    |  |  |  |  |  |
| Processing the Report: Detailed Steps |    |  |  |  |  |  |
| Report Results                        |    |  |  |  |  |  |
| Reporting Options:                    |    |  |  |  |  |  |
| • <u>GL End Date</u>                  | 10 |  |  |  |  |  |
| • <u>Project Type</u>                 | 11 |  |  |  |  |  |
| • <u>Project Code</u>                 | 12 |  |  |  |  |  |

• <u>Purge Criteria</u> 13

Understanding the Report:

| • <u>Ba</u> | <u>sic Information</u> | 14 |
|-------------|------------------------|----|
|-------------|------------------------|----|

- <u>Columns & Formulas</u> 15
- <u>Impact of NF 37-6's</u> **16** 
  - Example of how a NF 37-6 **17**

effects the CA500D

- Impact of a Cancelling Fund Code 20
- <u>Effect of Transfer-In of Assets</u> 22

## **Importance of Accuracy**

The CBS CWIP Report (CA500D) functions as NOAA's official subsidiary ledger for CWIP costs. When the report goes uncorrected, it creates a control weakness over the completeness and reliability of the CWIP costs that are reported on NOAA's financial statements.

## **Processing the report: Quick Steps**

- 1. Log into CBS.
- 2. Click on Data Warehouse.
- 3. Click on DWPROD.
- 4. Type "CA500D" in the Menu Item box.
- 5. Click Run or Enter.
- 6. Adjust the "As of GL End Date" if necessary.
- 7. Change the "Project Type" field to limit the results to All, CWIP & CWIPC, or IUSD & IUSDC.
- 8. Change the "Task Code" to Yes to include project task codes.
- 9. Change the "Purge Report" to Yes if necessary.
- 10. Click Run Report.
- 11. The report can be accessed in the Report Server on the CBS Financial Portal Home Page.

## **Processing the Report: Detailed Steps**

- 1. Log into CBS.
- 2. Click on Data Warehouse.
- 3. Click on DWPROD.
- 4. Type "CA500D" in the Menu Item box.
- 5. Click Run or press Enter on keyboard.

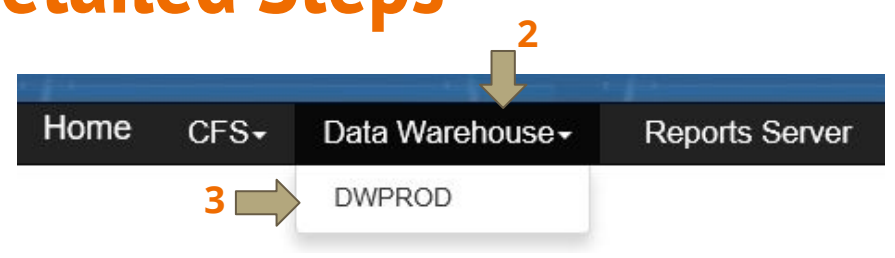

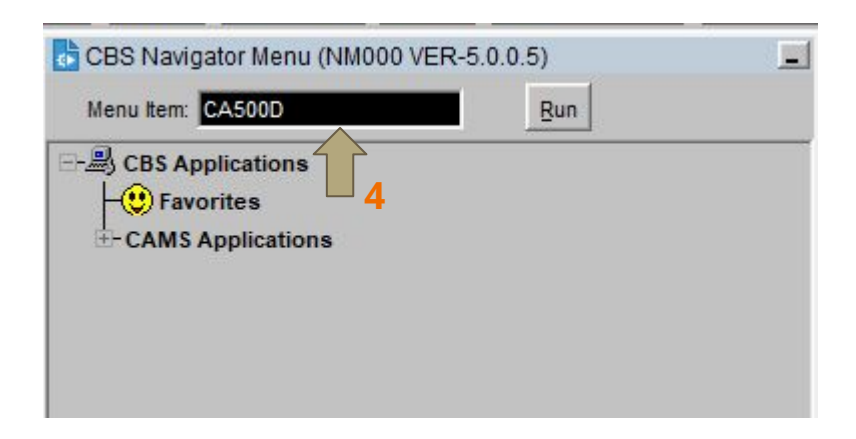

## **Processing the Report: Detailed Steps Continued...**

6. Adjust the "As of GL End Date" if necessary.

7. Change the "Project Type" field to limit the results to All, CWIP & CWIPC, or IUSD & IUSDC.

8. Change the "Task Code" to Yes to include project codes and project task codes.

9. Change the "Purge Report" to Yes if necessary.

10. Click "Run Report".

| Bureau Code:       | 14    | NOAA                          |                   | Fiscal Year: ALI | -         |
|--------------------|-------|-------------------------------|-------------------|------------------|-----------|
| Fund Code:         | ALL   |                               |                   |                  | 1         |
| Program Code1:     | ALL   |                               |                   |                  |           |
| Program Code2:     | ALL   |                               |                   |                  | 1         |
| Program Code3:     | ALL   |                               |                   |                  |           |
| Program Code4:     | ALL   |                               |                   |                  |           |
| Project Code:      | ALL   |                               |                   |                  | 1         |
| Org1Code:          | ALL   |                               |                   |                  | L         |
| Ongoing/Complete:  | ALL   | 18.                           | •                 |                  |           |
| As of GL End Date: | 31-00 | T-2019                        | •                 |                  |           |
| Project Type:      | ALL   |                               | •                 |                  |           |
| Purge Report:      | YES   | -                             |                   |                  |           |
| )isplay Parameters |       |                               |                   |                  | 3         |
| Organization: NON  | E     | <ul> <li>Accountin</li> </ul> | g Fiscal Year: NO | D 🔽 Task Co      | de: YES 💌 |

## **Report Results: Accessing the Report**

- 11. Click back to the CBS Financial Portal home page.
- A. Click Reports Server.
- B. Depending on the size of the report, the report may take a few minutes and be Queued.
- C. Click the Refresh button frequently until the Status Code changes to "Past."
- D. Click the blue linked report under the "Name" column.

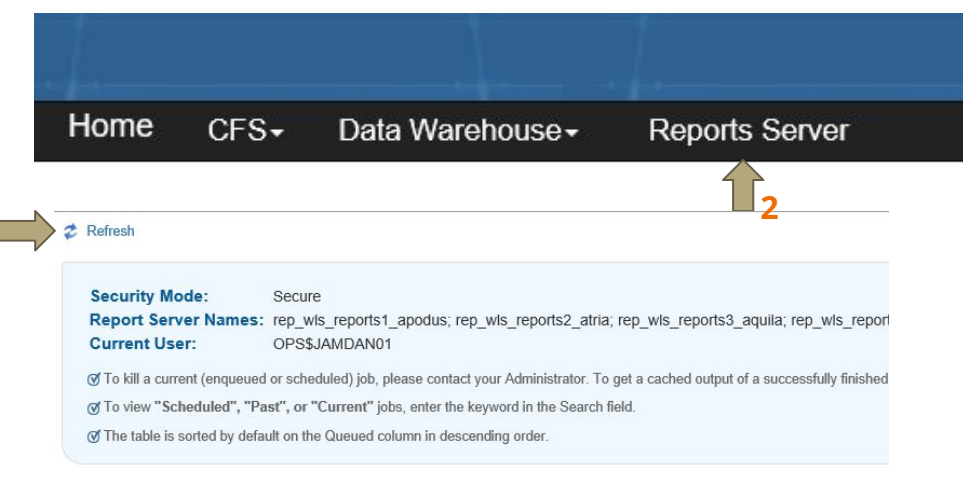

| Job ID | Name    | Owner         | Status Code | Server                     | Output Nam |
|--------|---------|---------------|-------------|----------------------------|------------|
| 29953  | ca500d  | OPS\$JAMDAN01 | Scheduled   | rep_wls_reports2_atria     | ca500d     |
| 29798  | gin106e | OPS\$JAMDAN01 | V Past      | rep_wls_reports3_aquila    | gin106e    |
| 29796  | gin106e | OPS\$JAMDAN01 | V Past      | rep_wls_reports3_aquila    | gln106e    |
| 26516  | ca500d  | OPS\$JAMDAN01 | V Past      | rep_wls_reports4_andromeda | ca500d     |
| 30750  | ca500d  | OPS\$JAMDAN01 | J Past      | rep_wls_reports1_apodus    | ca500d     |

## **Report Results: Selection Criteria Coversheet**

Once the report has run, CREATION RUN DATE: 21-OCT-2019 USER ID: OPS\$JAMDAN01 COMMERCE BUSINESS SYSTEM (CBS) the Selection Criteria page REPORT ID: CA500D BUREAU NAME : NOAA PAGE: 1 INSTANCE: CESDW CONSTRUCTION WORK IN PROGRESS REPORT (CWIP) AS OF: 10/19/2019 opens first, followed by 3 the CA500D report. Selection Criteria: Bureau Code: 14-NOAA The Selection Criteria page Accounting Fiscal Year: ALL Fund Code: ALL Budget Activity: ALL Sub Activity: ALL Line Item: ALL Bureau Unique: ALL Project Code: ALL Orgl Code: ALL GL End Date: 31-OCT-2019 Ongoing/Complete: ALL Project Type: ALL Purge Report: YES Display Criteria: Organization Level: NONE Accounting Fiscal Year: NO Task Code: YES Version 4-01-dw-120816 - HEAT 295658 USSGL - Expand Account Number from 4 digits to 6 digits. NOTE: The term "Purge" for this report indicates that transactions summarized at the project level that meet the purge criteria are NOT included on the report. Data is NOT deleted from the data warehouse and may be viewed on the report by unchecking the Purge parameter. NDW Refresh Status: SUCCESSFUL START: 10/19/2019 11:10:19 END: 10/19/2019 11:10:19

confirms the following:

- 1. Report Run Date; Report Name
- 2. GL End Date; Project Type; Purge Report; Task Code
- 3. Start and End date -Data will pull from the prior business day.

#### **Report Results: Cost Data Begins on Page 2**

CREATION RUN DATE: 15-OCT-2019 REPORT ID: CA500D INSTANCE: CFSDW COMMERCE BUSINESS SYSTEM (CBS) BUREAU NAME:NOAA CONSTRUCTION WORK IN PROGRESS REPORT(CWIP) USER ID: OPS\$JAMDAN01 PAGE: 3 AS OF: 10/14/2019

FISCAL YEAR SELECTED: ALL GL END DATE SELECTED: 31-OCT-2019 OPEN ORGANIZATION SELECTED: ALL

| Project/ Fund Obj<br>Task Code FY FY Org Class | Undelivered<br>Orders                                                                                                    | Unpaid Costs                                                                                                    | Paid Costs                                                                                                    | Total Costs                                                                                                    | Total Obligations                                                                                                    | Capitalized Cost                                                                                                    | Uncapitalized Cost                                                                                                    |
|------------------------------------------------|----------------------------------------------------------------------------------------------------|----------------------------------------------------------------------------------------------------|----------------------------------------------------------------------------------------------------|----------------------------------------------------------------------------------------------------|----------------------------------------------------------------------------------------------------|----------------------------------------------------------------------------------------------------|----------------------------------------------------------------------------------------------------|
| Project/Task FCFY: 2011                        | .00                                                                                                    | .00                                                                                                    | 350,000.00                                                                                                    | 350,000.00                                                                                                    | 350,000.00                                                                                                    |                                                                                                    |                                                                                                    |
| Project/Task Subtotal: X2XXXXX-P00             | .00                                                                                                    | .00                                                                                                    | 350,000.00                                                                                                    | 350,000.00                                                                                                    | 350,000.00                                                                                                    | .00                                                                                                    | 350,000.00                                                                                                    |
| Project Code Subtotal: X2XXXXX                 | .00                                                                                                    | .00                                                                                                    | 350,000.00                                                                                                    | 350,000.00                                                                                                    | 350,000.00                                                                                                    | .00                                                                                                    | 350,000.00                                                                                                    |
| t Code: X4XXXXX NOAA ASSET                     |                                                                                                    | Status: ACTIVE                                                                                                    | Type: CWIP                                                                                                    |                                                                                                    |                                                                                                    |                                                                                                    |                                                                                                    |
| 4XXXXX-P00 2019 1-0                            | .00                                                                                                    | .00                                                                                                    | .00                                                                                                    | .00                                                                                                    | .00                                                                                                    |                                                                                                    |                                                                                                    |
| Project/Task FCFY: 2019                        | .00                                                                                                    | .00                                                                                                    | .00                                                                                                    | .00                                                                                                    | .00                                                                                                    |                                                                                                    |                                                                                                    |
| Project/Task Subtotal: X4XXXXX-P00             | .00                                                                                                    | .00                                                                                                    | .00                                                                                                    | .00                                                                                                    | .00                                                                                                    | (25,000.00)                                                                                                    | 25,000.00                                                                                                    |
| Project Code Subtotal: X4XXXXX                 | .00                                                                                                    | .00                                                                                                    | .00                                                                                                    | .00                                                                                                    | .00                                                                                                    | (25,000.00)                                                                                                    | 25,000.00                                                                                                    |
| t Code: X4XXXST NOAA ASSET NUMBER TWO          |                                                                                                    | Status: ACTIVE                                                                                                    | Type: CWIP                                                                                                    |                                                                                                    |                                                                                                    |                                                                                                    |                                                                                                    |
| 4XXXST-P00 2019 1-0                            | .00                                                                                                    | .00                                                                                                    | .00                                                                                                    | .00                                                                                                    | .00                                                                                                    |                                                                                                    |                                                                                                    |
| Project/Task FCFY: 2019                        | .00                                                                                                    | .00                                                                                                    | .00                                                                                                    | .00                                                                                                    | .00                                                                                                    |                                                                                                    |                                                                                                    |
| Project/Task Subtotal: X4XXXST-P00             | .00                                                                                                    | .00                                                                                                    | .00                                                                                                    | .00                                                                                                    | .00                                                                                                    | (67,000.00)                                                                                                    | 67,000.00                                                                                                    |
| ject Code Subtotal: X4XXXST                    | .00                                                                                                    | .00                                                                                                    | .00                                                                                                    | .00                                                                                                    | .00                                                                                                    | (67,000.00)                                                                                                    | 67,000.00                                                                                                    |
|                                                | Project/ Fund Obj<br>Task Code FY FY Org Class<br>Project/Task FCFY: 2011<br>Project/Task Subtotal: X2XXXXX-P00<br>Project Code Subtotal: X2XXXXX<br>t Code: X4XXXXX NOAA ASSET<br>XXXXX-P00 2019 1-0<br>Project/Task FCFY: 2019<br>Project/Task Subtotal: X4XXXXX<br>t Code: X4XXXST NOAA ASSET NUMBER TWO<br>XXXST-P00 2019 1-0<br>Project/Task FCFY: 2019<br>Project/Task FCFY: 2019<br>Project/Task Subtotal: X4XXXXT-P00<br>AXXXST-P00 2019 1-0<br>Project/Task Subtotal: X4XXXST-P00<br>Project/Task Subtotal: X4XXXST-P00<br>Project/Task Subtotal: X4XXXST-P00<br>Project/Task Subtotal: X4XXXST-P00 | Project/     Fund     Obj     Undelivered<br>Orders       Task     Code FY FY     Org     Class     Orders       Project/Task     Code FY FY     Org     Class     Orders       Project/Task     Subtotal:     X2XXXXX-P00     .00       Project     Code     Subtotal:     X2XXXXX-P00     .00       Project     Code:     X4XXXX     .00       rt     Code:     X4XXXXX     .00       Project/Task     Subtotal:     X4XXXX-P00     .00       Project/Task     Subtotal:     X4XXXX-P00     .00       Project     Code:     Subtotal:     X4XXXXX     .00       Project     Code:     X4XXXXX     .00       Project     Code:     X4XXXXX     .00       Project/Task     Subtotal:     X4XXXXX     .00       YAXXST-P00     2019     1-0     .00       Project/Task     FCFY:     2019     .00       Project/Task     Subtotal:     X4XXXST-P00     .00       Project/Task     Subtotal:     X4XXXST-P00     .00 | Project/FundObjUndelivered<br>OrdersUnpaid CostsProject/TaskCode FY FY Org ClassOrdersUnpaid CostsProject/Task FCFY:2011.00.00Project/Task Subtotal:X2XXXX-P00.00.00Project Code Subtotal:X2XXXX.00.00Project Code Subtotal:X2XXXX.00.00Project Code Subtotal:X2XXXX.00.00Project/Task FCFY:2019.00.00Project/Task FCFY:2019.00.00Project/Task Subtotal:X4XXXX.00.00Project Code Subtotal:X4XXXXX.00.00Project Code Subtotal:X4XXXXX.00.00Project/Task FCFY:2019.00.00Project/Task FCFY:2019.00.00Project/Task Subtotal:X4XXXST-P00.00.00Project/Task Subtotal:X4XXXST-P00.00.00Project/Task Subtotal:X4XXXST-P00.00.00Project/Task Subtotal:X4XXXST-P00.00.00Project/Task Subtotal:X4XXXST-P00.00.00Project Code Subtotal:X4XXXST.00.00 | Project/         Fund         Obj         Undelivered<br>Orders         Unpaid Costs         Paid Costs           Project/Task         Code FY FY Org         Class         Orders         Unpaid Costs         Paid Costs           Project/Task         PCFY:         2011         .00         .00         350,000.00           Project/Task         Subtotal:         X2XXXX-P00         .00         .00         350,000.00           Project Code         Subtotal:         X2XXXX-P00         .00         .00         350,000.00           Project/Task         Subtotal:         X2XXXX         .00         .00         .00           Project/Task         NOAA ASSET         Status:         ACTIVE         Type: CWIP           XXXXX-P00         .00         .00         .00         .00           Project/Task         Subtotal:         X4XXXX-P00         .00         .00           Project/Task         Subtotal:         X4XXXX         .00         .00         .00           Project/Task         Subtotal:         X4XXXX         .00         .00         .00           *         Code:         X4XXXXX         .00         .00         .00           *         Code:         X4XXXXX         .00 | Project/         Fund         Obj         Undelivered<br>Orders         Unpaid Costs         Paid Costs         Total Costs           Project/Task FCFY:         2011         .00         .00         350,000.00         350,000.00           Project/Task FCFY:         2011         .00         .00         350,000.00         350,000.00           Project/Task Subtotal:         X2XXXX-P00         .00         .00         350,000.00         350,000.00           Project/Code Subtotal:         X2XXXXX         .00         .00         .00         350,000.00           Value         .00         .00         .00         .00         .00         .00           Value         .00         .00         .00         .00         .00         .00           Value         .00         .00         .00         .00         .00         .00           Value         .00         .00         .00         .00         .00         .00           Project/Task FCFY:         2019         .00         .00         .00         .00           Project/Task Subtotal:         X4XXXXX         .00         .00         .00         .00           Value         .00         .00         .00         .00 | Project/<br>Task         Fund         Obj         Undelivered<br>Orders         Unpaid Costs         Paid Costs         Total Costs         Total Obligations           Project/Task         Code FY         FY         Org         Class         Orders         Unpaid Costs         Paid Costs         Total Costs         Total Obligations           Project/Task         Project/Task Subtotal:         X2XXXX-P00         .00         .00         350,000.00         350,000.00         350,000.00         350,000.00           Project/Task Subtotal:         X2XXXX-P00         .00         .00         350,000.00         350,000.00         350,000.00           Project/Task Subtotal:         X2XXXX         .00         .00         .00         .00         .00         .00         .00           t         Code:         X4XXXX         NOAA ASSET         Status:         ACTIVE         Type: CWIP           '4XXXXX-P00         .00         .00         .00         .00         .00         .00         .00           Project/Task Subtotal:         X4XXXXX         .00         .00         .00         .00         .00         .00           Project/Task Subtotal:         X4XXXXX         .00         .00         .00         .00         .00         .00 | Project/         Fund         Obj         Undelivered<br>Orders         Unpaid Costs         Paid Costs         Total Costs         Total Obligations Capitalized Cost           Project/Task PCFY:         2011         .00         .00         350,000.00         350,000.00         350,000.00         350,000.00         .00           Project/Task Subtotal:         X2XXXXX-P00         .00         .00         350,000.00         350,000.00         .00         .00           Project/Task Subtotal:         X2XXXXX         .00         .00         .00         350,000.00         .00         .00         .00           Project/Task Subtotal:         X2XXXX         .00         .00         .00         .00         .00         .00         .00         .00         .00         .00         .00         .00         .00         .00         .00         .00         .00         .00         .00         .00         .00         .00         .00         .00         .00         .00         .00         .00         .00         .00         .00         .00         .00         .00         .00         .00         .00         .00         .00         .00         .00         .00         .00         .00         .00         .00         .00 |

## **Reporting Options: GL End Date**

The "As of GL End Date" is the end of the accounting period in which the report will run.

Example #1: If today were October 15, 2019 and you wanted reporting data through September, the GL End Date would be 30-Sep-2019.

Example #2: If today were October 15, 2019 and you wanted the most current data, the GL End Date would be 31-Oct-2019.

Note: Because CBS updates nightly, reporting is only current through the prior day. In Example #2, the data on the report would be current through October 14th.

| Project Code: ALL              |   |
|--------------------------------|---|
| Org1Code: ALL                  |   |
| Ongoing/Complete: ALL          | • |
| As of GL End Date: 31-OCT-2019 | - |
| Project Type: ALL              | - |
| Purge Report: NO 🚽             |   |
| Ne double                      |   |

## **Reporting Options: Project Type**

"Project Types" are established for project codes using the CBS screen CM004.

The CWIP CA500D provides 3 ways to run the report by "Project Type":

- 1. All Includes both CWIP(C) & IUSD(C) project codes.
- 2. CWIP & CWIPC Construction of Equipment & Buildings.
- 3. IUSD & IUSDC Development of Internal Use Software.

Selecting one of these options can be used as a report parameter and eliminate unnecessary information.

| Ongoing/Complete: | ALL                          |   |
|-------------------|------------------------------|---|
| As of GL End Date | 31-OCT-2019                  | - |
| Project Type      | ALL                          |   |
| Purge Report      | ALL                          |   |
| isplay Parameters | CWIP & CWIPC<br>IUSD & IUSDC |   |

## **Reporting Options: Project Code**

CBS allows the option to run the CWIP CA500D report by a single Project Code number.

- 1. Click on the down arrow in the "Project Code" box.
- Type the Project Code in the Find box next to the "%" symbol.
- 3. Click the "Find" button.
- 4. The matching result will be highlighted in blue.
- 5. Click the "OK" button. This will confirm the report pulls data on that single project code.

| Program Code3: ALL |  |
|--------------------|--|
| Program Code4: ALL |  |
| Project Code: ALL  |  |
| Org1Code: ALL      |  |

| Find        |               |        |
|-------------|---------------|--------|
| PROJE       |               | TION   |
| ×2×××       | XX NOAA Asset |        |
| 3           | Eind OK G     | 2ancel |
|             | 5             |        |
| le3: ALL    |               |        |
| ie4: ALL    |               |        |
| de: X2XXXXX | NOAA Asset    | 4      |
| de: ALL     |               |        |

Program C Program C

> Project Org1

## **Reporting Options: Purge Criteria**

The CBS CWIP Report (CA500D) "PURGE" capability will remove completed CWIP project codes (not delete them) from the report. For project codes to be "purged" from the report, they must meet the following criteria:

- 1. The CBS project code "Project Type" is marked as CWIPC or IUSDC, AND
- 2. Undelivered Orders net to \$0, AND
- 3. Uncapitalized Costs net to \$0, AND
- 4. Unpaid Costs net to \$0

When a CWIP activity is complete, and the criteria above has been met, the CWIP Activity Manager must notify the FO-FSB and request the CWIP project code "Project Type" be changed from "CWIP" to "CWIPC" or "IUSD" to "IUSDC" for all project codes associated with the completed CWIP activity. This will allow the projects to purge from the CBS CWIP report.

## **Understanding the Report: Basic Information**

The CWIP (CA500D) report is a cost report located in the Data Warehouse (DW) of CBS and is based on the NOAA DW Standard General Ledger Account Summary table. The (CA500D) report provides cumulative information on undelivered orders, unpaid costs, paid costs, total costs, total obligations, capitalized costs, and uncapitalized costs for all CWIP and Internal Use Software in Development (IUSD) project and task codes.

The information on the report is displayed by Fund Code, Project/Task Code, Fund Code Fiscal Year, Organization Code, and Object Class Code. The report is driven by "Project Type" (CWIP/IUSD). "Project Types" are established for project codes upon their set up. "Project Type" information includes the following:

| Project Type | Description                             | SGL Account Number |  |  |
|--------------|-----------------------------------------|--------------------|--|--|
| CWIP & CWIPC | Construction of Equipment and Buildings | 172000             |  |  |
| IUSD & IUSDC | Development of Internal Use Software    | 183200             |  |  |

Note: Two reasons a project code might NOT appear on this report are:

- 1. The project code was set up with a "Project Type" other than CWIP or IUSD.
- 2. The project code has not incurred any costs.

#### **Understanding the Report: Columns & Formulas**

| Project/ Fund Obj Unde<br>Fund Task Code FY FY Org Class Or | elivered<br>rders | B<br>Unpaid Costs | C<br>Paid Costs | D<br>Total Costs | E<br>Total Obligations | F<br>Capitalized Cost | G<br>Uncapitalized Cost |
|-------------------------------------------------------------|-------------------|-------------------|-----------------|------------------|------------------------|-----------------------|-------------------------|
| Project/Task FCFY: 2011                                     | .00               | .00               | 350,000.00      | 350,000.00       | 350,000.00             |                       |                         |
| Project/Task Subtotal: X2XXXXX-P00                          | .00               | .00               | 350,000.00      | 350,000.00       | 350,000.00             | .00                   | 350,000.00              |
| Project Code Subtotal: X2XXXXX                              | .00               | .00               | 350,000.00      | 350,000.00       | 350,000.00             | .00                   | 350,000.00              |

|                 | A                                                                                  | В                                                | С                                              | D                                                                                                    | E                                                                                                | F                                                                                         | G                                                     |
|-----------------|------------------------------------------------------------------------------------|--------------------------------------------------|------------------------------------------------|----------------------------------------------------------------------------------------------------|--------------------------------------------------------------------------------------------------|-------------------------------------------------------------------------------------------|-------------------------------------------------------|
| Title           | Undelivered Orders                                                                 | <b>Unpaid Costs</b>                              | Paid Costs                                     | Total Costs                                                                                                    | <b>Total Obligations</b>                                                                         | <b>Capitalized Costs</b>                                                                  | Uncapitalized Costs                                   |
| SGL<br>Accounts | 48XXXX<br>Accounts                                                                 | 490100,<br>497100, and<br>498100<br>Accounts     | 490200,<br>497200, and<br>498200<br>Accounts   | Calculated Field                                                                                                    | Calculated Field                                                                                 | Calculated Field                                                                          | 172000 (CWIP) and<br>183200 (IUSD)<br>Accounts        |
| Formula         |                                                                                    |                                                  |                                                | <b>B + C</b><br>Unpaid Cost +<br>Paid Costs                                                                                                    | A + D<br>Undelivered<br>Orders + Total<br>Costs                                                  | <b>D - G</b><br>Total Costs -<br>Uncapitalized<br>Costs                                   |                                                       |
| Description     | Orders for goods<br>and services that<br>have not been<br>received or<br>delivered | Unpaid<br>Expenditures<br>or Delivered<br>Orders | Paid<br>Expenditures<br>or Delivered<br>Orders | Orders for goods<br>and services that<br>have been<br>received or<br>delivered. Costs<br>can be paid or<br>unpaid. Also<br>known as<br>delivered orders. | Sum of<br>undelivered<br>orders (UDOs)<br>and delivered<br>orders/costs<br>(paid and<br>unpaid). | Costs that have<br>been moved<br>from CWIP/IUSD<br>to general PP&E<br>(i.e. capitalized). | CWIP/IUSD costs<br>that have not been<br>capitalized. |

## **Understanding the Report: Impact of a NF 37-6**

When an asset is placed in service, the CWIP Activity Manager must complete the Report of Property Constructed (NF 37-6) to transfer costs from CWIP to PP&E (i.e. capitalizes the asset).

The FO-FSB uses the NF 37-6 to prepare a general journal (GJ) entry in CBS to capitalize assets relating to CWIP. The entry of the NF 37-6 into CBS reduces the Uncapitalized Costs (Column G) for each project and task code on the CA500D by the amounts noted on the 37-6. As a result, the Capitalized Costs (Column F) for each project and task code will increase by the same amounts.

## **EXAMPLE: Impact of the 37-6 on the CA500D**

EXAMPLE: FO-FSB receives the NF 37-6 shown below capitalizing an additional \$200,000 and prepares a GJ to upload into CBS.

| NOAA Form (NF) 37-6 (Revised 10/2019)<br>Department of Commerce - National Oceanic & Atmospheric Administration |                                  |                 |                 |                                               |                               |  |  |  |
|----------------------------------------------------------------------------------------------------|----------------------------------|-----------------|-----------------|-----------------------------------------------|-------------------------------|--|--|--|
| REPORT OF PROPERTY CONSTRUCTED                                                                                  |                                  |                 |                 |                                               |                               |  |  |  |
| To: NOAA Finance Office & Property, Facilities & Logistics Office                                               |                                  |                 |                 |                                               |                               |  |  |  |
| From: CAO                                                                                                    |                                  |                 |                 |                                               |                               |  |  |  |
| CWIP Activity#: 010101                                                                                          |                                  |                 |                 |                                               |                               |  |  |  |
| Descriptio                                                                                                    | Description of Asset: NOAA Asset |                 |                 |                                               |                               |  |  |  |
| Personal Property Barcode/Real Property ID: CD00011122222                                                       |                                  |                 |                 |                                               |                               |  |  |  |
| Beneficial Occupancy Date (BOD) and/or Acceptance Date: 10/15/2019                                              |                                  |                 |                 |                                               |                               |  |  |  |
| Type of Asset: Other (Personal Property)                                                                        |                                  |                 |                 |                                               |                               |  |  |  |
| Expected Useful Life of Asset (in years): 6 years                                                               |                                  |                 |                 |                                               |                               |  |  |  |
| Type of NF 37-6: 🗸 Initial NF 37-6 Revised NF 37-6 Final NF 37-6                                                |                                  |                 |                 |                                               |                               |  |  |  |
| Total Costs Capitalized on Prior NF 37-6(s): \$500,000.00                                                       |                                  |                 |                 |                                               |                               |  |  |  |
| Fund<br>Code(s)                                                                                                 | Program Code(s)                  | Project Code(s) | Task<br>Code(s) | Cost to be Capitalized per<br>this NF 37-6(s) | Obligating Document<br>Number |  |  |  |
| 1018                                                                                                    | 01-01-01 010                     | X2XXXX          | P00             | \$ 200,000.00                                 | ABCDEFG123456                 |  |  |  |

#### **EXAMPLE:** Impact of the 37-6 on the CA500D Continued...

#### The CBS CWIP Report (CA500D) would reflect the following prior to the GJ being processed:

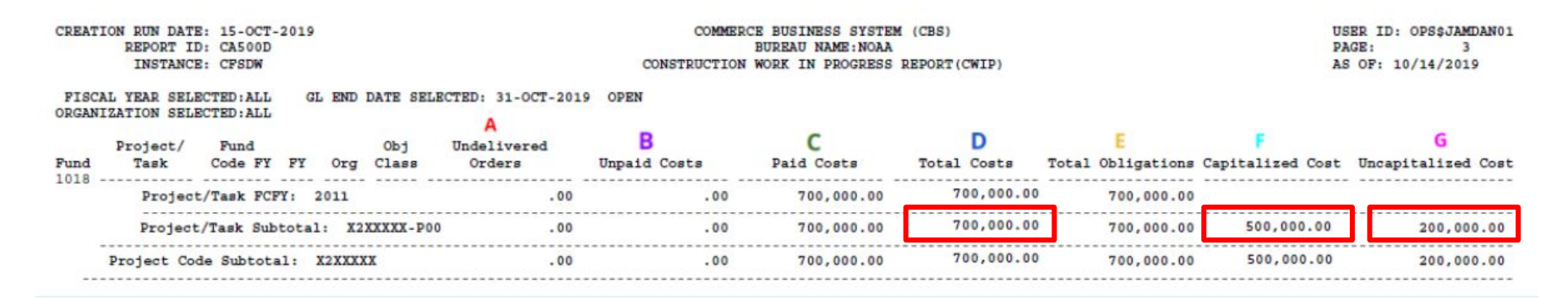

Column F for Capitalized Cost = \$500,000 (700,000 - 200,000 = 500,000)

Column G for Uncapitalized Cost (CWIP) = \$200,000

#### **EXAMPLE:** Impact of the 37-6 on the CA500D Continued...

#### Once the FO-FSB processed the GJ, the CBS CWIP Report (CA500D) would reflect the following:

| CREATION RUN DATE: 15-OCT-2019<br>REPORT ID: CA500D                     | COMMERCE BUSINESS SYSTEM (CBS)<br>BUREAU NAME:NOAA |              |            |             | USER ID: OPS\$JAMDAN01<br>PAGE: 3 |                  |                    |
|-------------------------------------------------------------------------|----------------------------------------------------|--------------|------------|-------------|-----------------------------------|------------------|--------------------|
| INSTANCE: CFSDW                                                         | CONSTRUCTION WORK IN PROGRESS REPORT (CWIP)        |              |            |             |                                   | S OF: 10/14/2019 |                    |
| FISCAL YEAR SELECTED:ALL GL END DATE SELEC<br>ORGANIZATION SELECTED:ALL | TED: 31-OCT-2019                                   | OPEN         |            |             |                                   |                  |                    |
| Project/ Fund Obj<br>Fund Task Code FY FY Org Class<br>1018             | A<br>Undelivered                                   | в            | с          | D           | E                                 |                  | G                  |
| Project/Task FCFY: 2011                                                 | Orders                                             | Unpaid Costs | Paid Costs | Total Costs | Total Obligations                 | Capitalized Cost | Uncapitalized Cost |
| Project/Task Subtotal: X2XXXXX-P00                                      | .00                                                | .00          | 700,000.00 | 700,000.00  | 700,000.00                        | 700,000.00       | .00                |
| Project Code Subtotal: X2XXXXX                                          | .00                                                | .00          | 700,000.00 | 700,000.00  | 700,000.00                        | 700,000.00       | .00                |

#### Column F for Capitalized Cost = \$700,000 (700,000 - 0.00 = 700,000)

#### Column G for Uncapitalized Cost (CWIP) = \$0

## **Impact of a Cancelling Fund Code**

Any CWIP balances in cancelling fund codes will be transferred to the respective 'X' or no-year appropriation. Note: Both the cancelling fund project/task code and the new project/task code should be considered when reviewing the costs reported on the CA500D report.

| CA500D<br>Column | Cancelled Project/Task Code         | New project/task code                       |  |  |  |
|------------------|-------------------------------------|---------------------------------------------|--|--|--|
| Total Costs (D)  | Same as before, showing the correct | \$0 (only CWIP costs are transferred, not   |  |  |  |
|                  | amount.                             | original costs)                             |  |  |  |
| Uncapitalized    | \$0                                 | Amount previously in Cancelled Project/Task |  |  |  |
| Cost (CWIP) (G)  | 50                                  | Code.                                       |  |  |  |
| Conitalized      | Same as Total Costs due to formula  | Negative amount of Uncapitalized (CWIP)     |  |  |  |
| Capitalized      | (Total Costs minus Uncapitalized    | costs due to formula (Total Costs minus     |  |  |  |
| COST (F)         | Cost)                               | Uncapitalized Cost).                        |  |  |  |

Effect on CA500D after the CWIP balance is moved from the cancelling fund code to the no year fund code:

### Impact of a Cancelling Fund Code Continued...

Example: Effect on CA500D after the CWIP balance is moved from the cancelling fund code to the no year fund code:

| Project/ Fund Obj<br>Fund Task Code FY FY Org Class | Undelivered<br>Orders | B<br>Unpaid Costs | C<br>Paid Costs | D<br>Total Costs | E<br>Total Obligations | Capitalized Cost | G<br>Uncapitalized Cost |
|-----------------------------------------------------|-----------------------|-------------------|-----------------|------------------|------------------------|------------------|-------------------------|
| 1015 X4XXXXX-P00 2013 1-0                           | .00                   | .00               | .00             | .00              | .00                    |                  |                         |
| Project/Task FCFY: 2013                             | .00                   | .00               | .00             | .00              | .00                    |                  |                         |
| Project/Task Subtotal: X4XXXXX-P00                  | .00                   | .00               | .00             | 350,000.00       | 350,000.00             | 350,000.00       | .00                     |
| Project Code Subtotal: X4XXXXX                      | .00                   | .00               | .00             | 350,000.00       | 350,000.00             | 350,000.00       | .00                     |
| Project Code: X4XXXST NOAA ASSET                    |                       | Status: ACTIVE    | Type: CWIP      |                  |                        |                  |                         |
| 0001 X4XXXST-P00 2019 1-0                           | .00                   | .00               | .00             | .00              | .00                    |                  |                         |
| Project/Task FCFY: 2019                             | .00                   | .00               | .00             | .00              | .00                    |                  |                         |
| Project/Task Subtotal: I4IIIST-P00                  | .00                   | .00               | .00             | .00              | .00                    | (350,000.00)     | 350,000.00              |
| Project Code Subtotal: X4XXXST                      | .00                   | .00               | .00             | .00              | .00                    | (350,000.00)     | 350,000.00              |

### **Effect of Transfer-In of Assets to NOAA**

When an asset is transferred into NOAA from another Federal agency, and the asset is part of a CWIP activity, the asset is recorded on NOAA's books as a transfer-in of CWIP (into SGL Account 172000). As a result, it will reflect similarly to that of cancelling fund codes on the CBS CWIP Report (CA500D) until the asset is capitalized by the NF 37-6.